### IZIN FORMUNUN DYS DE DOLDURULMASI VE ONAYA SUNULMASI

1. Memur, Müdür Yardımcısı veya Okul Müdürü yönetici izinleri ile mazeret izinlerini DYS ortamında doldurubilmektedir. Bunun için öncelikle Giden Evrak Okulşturma ve Akis Başlatma seçilir.

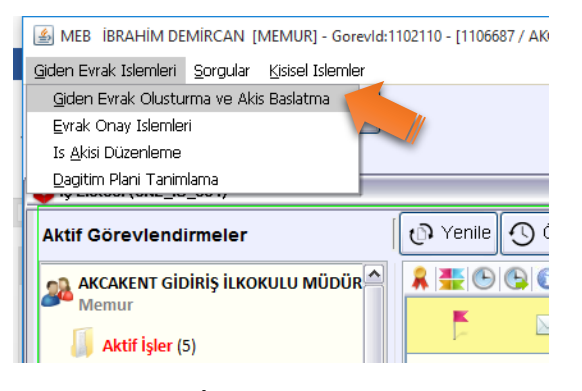

## 2. Kelime İşlemci açılır.

| Giden Evrak Islemlen Gorgular Kisser Islemler |                                   |                             |                                 |               |
|-----------------------------------------------|-----------------------------------|-----------------------------|---------------------------------|---------------|
| Güvenli Çıkış 👎                               |                                   |                             |                                 |               |
| İş Listesi Giden Evrak Oluşturma ve Akış Başl | latma                             |                             |                                 | < <u>&gt;</u> |
| 💗 Giden Evrak Oluşturma ve Akış Başlatma (D   | )YS_ONY_001a)                     |                             |                                 | ē 🔀           |
| [ Doküman Seçimi ]                            |                                   |                             |                                 | ^             |
| Gizli Diskten Evrak Seç *Şabl                 | lon Yazışma 🗸 📕                   | Kelime İşlemciyi <u>Aç</u>  |                                 |               |
| [ Dosya Seçimi ]                              |                                   |                             |                                 |               |
|                                               | Dosya Sec                         | ç <u>S</u> on Dosya         | Seçilen Dosya(lar)              |               |
|                                               |                                   |                             |                                 |               |
|                                               |                                   |                             | Kaldır                          |               |
| [Evrak Hazırlama ]                            |                                   |                             |                                 |               |
| * Evrak Türü                                  | ~                                 | Dağıtım Yapılacak Birim Adı | Kullanılacak Adres Bi           | lgisi         |
| * Evrak Tipi                                  | *                                 |                             |                                 |               |
| * Şablon                                      | *                                 |                             |                                 | =             |
|                                               |                                   |                             |                                 |               |
| * <u>D</u> etaylar                            | <u>E</u> k Listesi                |                             | Dağıtım Listesi <u>H</u> azırla |               |
| [ İş Akışı Düzenleme ]                        |                                   |                             |                                 |               |
| Onaylayacaklar                                |                                   |                             |                                 |               |
|                                               |                                   |                             |                                 |               |
|                                               |                                   |                             |                                 |               |
|                                               |                                   | Onay Listesi Düzenle        |                                 |               |
| Akış Şablonu Adı                              | Sorgula                           | Kaydet Güngelle Sil         | Temizle                         |               |
|                                               |                                   |                             |                                 |               |
| Evrakı Kaydet Not Girişi                      | Evraki Onaya S <u>u</u> n Belge G | öster/Düze                  |                                 | Kapat 🗸       |
|                                               |                                   |                             |                                 | -0-           |

3. Editör penceresinde Dosya menüsünde bulunan Aç butonuna tıklatılır ve boş izin formu kayıtlı olduğu klasörden seçilerek açılır.

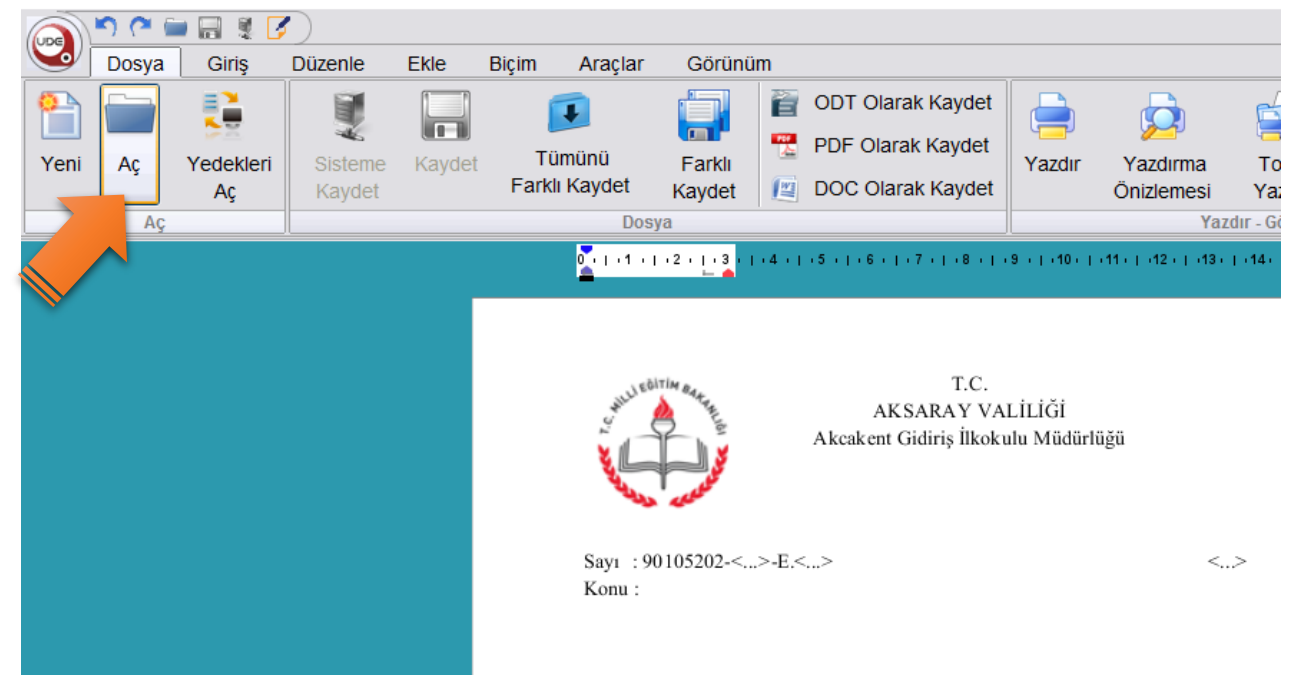

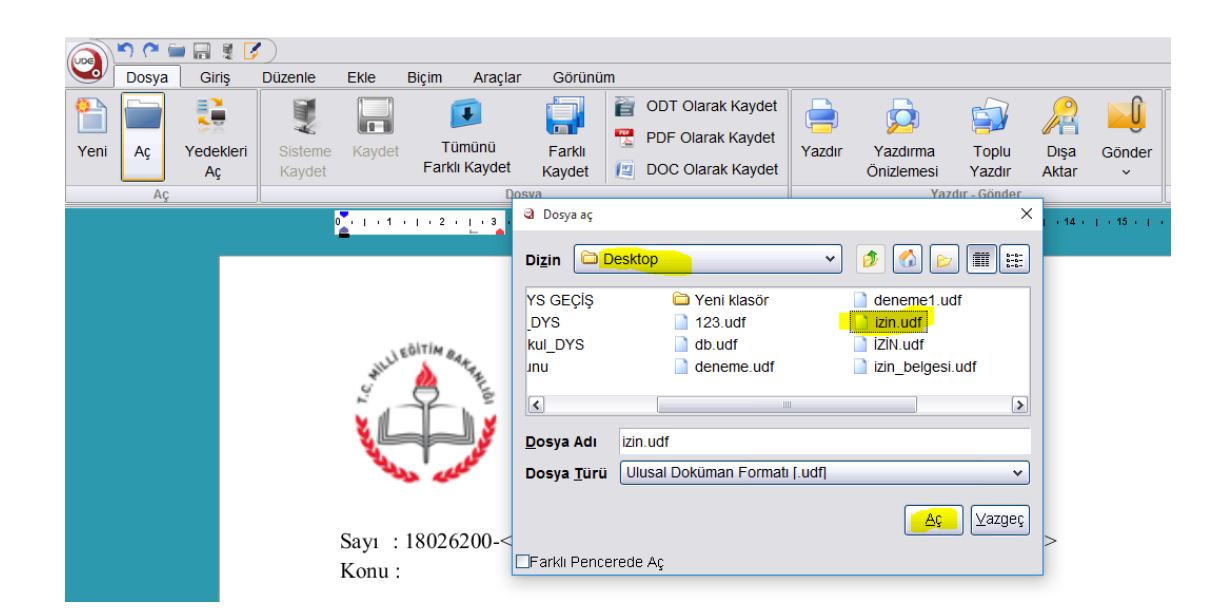

#### 4. İzin formu doldurulur.

|      | 500   | • 🔜 💐 🖸   | 1)      |        |       |                     |                    |                                               |                                               |                                          |                                       |                    |               |            |        |
|------|-------|-----------|---------|--------|-------|---------------------|--------------------|-----------------------------------------------|-----------------------------------------------|------------------------------------------|---------------------------------------|--------------------|---------------|------------|--------|
|      | Dosya | Giriş     | Düzenle | Ekle   | Biçim | Araçlar             | Görünü             | ìm                                            |                                               |                                          |                                       |                    |               |            |        |
| 1    |       |           | 1       |        | 1     | Ţ                   |                    |                                               |                                               | ak Kaydet                                |                                       | Þ                  |               | R          | Û      |
| Yeni | Aç    | Yedekleri | Sisteme | Kaydet | ΤŰ    | ımünü               | Farklı             |                                               |                                               | ik Rayuei                                | Yazdır                                | Yazdırma           | Toplu         | Dışa       | Gönder |
|      |       | Aç        | Kaydet  |        | Farkl | i Kaydet            | Kaydet             | 12                                            | DOC Olar                                      | ak Kaydet                                |                                       | Önizlemesi         | Yazdır        | Aktar      | ~      |
|      | Aç    |           |         |        |       | Dos                 | ya                 |                                               |                                               |                                          |                                       | Yaz                | dır - Gönder  |            |        |
|      |       |           |         |        |       | <u> </u>            | 2                  | 04010                                         | 5 • 1 • 6 • 1                                 | 7 . 1 . 8 . 1 .                          | 9     10                              | (11)   (12)   (13) | 1 (14) ( (15) | 1 <u>2</u> |        |
|      |       |           |         |        |       | Sayı : 18<br>Konu : | 8026200-<          | >-E.<                                         | ><br>MīLLÎ I                                  | T.C.<br>EĞÍTÍM BA                        | AKANLIĞI                              | <                  | >             |            |        |
|      |       |           |         |        |       |                     |                    | PER                                           | SONELE                                        | AİT İZİN                                 | ONAY BE                               | LGESÍ              |               |            |        |
|      |       |           |         |        |       | Kimlik<br>Bilgiler  | 1<br>2<br>1 3<br>4 | l. Adı ve<br>2. Hizme<br>3. Görev<br>4. Kurun | Soyadı<br>t Sınıfı<br>i ve Yeri<br>n Sicil No | : İbrahim<br>: Öğretme<br>: Akçaken<br>: | DEMİRCAN<br>m<br>t <u>Gidiriş</u> İlk | l<br>xokulu        |               |            |        |
|      |       |           |         |        |       |                     | 1                  | l. Mazer<br>Y                                 | et İzni<br>'ıl içinde ki                      | [ <b>X</b> ]<br>ullandığı sür            | re g                                  | ün                 |               |            |        |

## Onaylayacak Amir kısmına İl Millî Eğitim Müdürünün adı yazılır.

|            | <b>ا م</b> | - 🔜 💐 🖸         |                    |             |                                                                                |                                                                                                    |                  |                  |                                                 |                              |                                        |                                     |                  |               |             |
|------------|------------|-----------------|--------------------|-------------|--------------------------------------------------------------------------------|----------------------------------------------------------------------------------------------------|------------------|------------------|-------------------------------------------------|------------------------------|----------------------------------------|-------------------------------------|------------------|---------------|-------------|
|            | Dosya      | Giriş           | Düzenle            | Ekle        | Biçim                                                                          | Araçlar                                                                                                    | Görünü           | ìm               |                                                 |                              |                                        |                                     |                  |               |             |
| Preni Yeni | Aç         | Yedekleri<br>Aç | Isisteme<br>Kaydet | H<br>Kaydet | Tü<br>Farklı                                                                   | münü<br>Kaydet                                                                                                    | Farklı<br>Kaydet |                  | ODT Olarak Ka<br>PDF Olarak Ka<br>DOC Olarak Ka | aydet<br>aydet<br>aydet      | i i i i i i i i i i i i i i i i i i i  | Yazdırma<br>Önizlemesi              | Toplu<br>Yazdır  | Dışa<br>Aktar | Gönder<br>V |
|            | Aç         |                 |                    |             |                                                                                | Dos                                                                                                    | ya               |                  |                                                 |                              |                                        | Yaz                                 | dır - Gönder     |               |             |
|            |            |                 |                    |             |                                                                                | <u>_</u>                                                                                                    | ·2 · [ · 3 ·     | - 4 -            | • 5 •   • 6 •   • 7 •                           | 18 1 1                       | 9 •   •10 •                            | (11) <u>(12) (</u> 13)              | 14   15 -        | ۱ <u>۱</u>    |             |
|            |            |                 |                    |             |                                                                                |                                                                                                    | 6                | 5. Yol           | Süresi []                                       | ]                            |                                        |                                     |                  |               |             |
|            |            |                 |                    |             |                                                                                | Ayrılma1. İzne Ayrıldığı Tarih: 09/02/2017ve2. Göreve Başlama Tarihi: 16/02/2017Başlama3. İzne Esas Hizmet Süresi: 99 yılTarihi4. İzni Geçireceği adres ve telefon :<br>Ankara<br>0999 999 99 |                  |                  |                                                 | 02/2017<br>02/2017<br>II     |                                        |                                     |                  |               |             |
|            |            |                 |                    |             |                                                                                |                                                                                                    | ץ<br>sayılmar    | ′ukarı<br>n husi | da belirtilen nedei<br>usunda olurlarınız       | ne bağlı<br>11 arz ed        | olarak 7<br>Jerim.                     | <b>(yedi)</b> gün izin              | li               |               |             |
|            |            |                 |                    |             |                                                                                |                                                                                                    |                  |                  |                                                 |                              |                                        | İbrahim                             | DEMİRCAN         |               |             |
|            |            |                 |                    |             |                                                                                | Onayla<br>Amirin                                                                                                    | yan 1<br>2       | l. Adı<br>2. Gör | ve Soyadı<br>revi                               |                              | :                                      | Hacı Ömer<br>İl <u>Millî</u> Eğitin | KARTAL<br>Müdürü | _             |             |
|            |            |                 |                    |             | Adres: Alçakent Gidiriş Köyü<br>Elektronik Ağ: füğdif dg<br>o-posta: dîgdiğidg |                                                                                                    |                  |                  |                                                 | Ayrıntılı bilgi<br>Tel: 3822 | için: Ali Demir<br>2222 22222<br>Faks: |                                     |                  |               |             |

Form doldurulduktan sonra e-imza ile imzalanır.

|                         | the Distant Angles Official                                                                                                    |                           |
|-------------------------|----------------------------------------------------------------------------------------------------|---------------------------|
| Yeni Aç Yedekleri<br>Aç | Kie Biçim Araçlar Gorunum   Image: State of the state of the state | a Gönder<br>ar v          |
|                         | 0, 1, 1, 1, 2, 1, 3, 1, 4, 1, 5, 1, 6, 1, 7, 1, 8, 1, 9, 1, 10, 1, 11, 1, 12, 1, 13, 1, 14, 1, 15, 1                                                                                                    |                           |
|                         | 6. Yol Süresi [ ]<br>Ayrılma 1. İzne Ayrıldığı Tarih : 09/02/2017<br>ve 2. Göreve 2 ileRaHİM DEMİRCAN x<br>Başlama 3. İzne Esa ileRaHİM DEMİRCAN x<br>Ankara 0999 99 9<br>Iamam Vazgeç<br>Yukarıda belirtilen nedere bağlı olarak 7 (yedi) gün izinli<br>sayılmam hususunda olurlarını arz eterim.<br>İbrahim DEMİRCAN                                                                                                    |                           |
|                         | <b>Onaylayan</b> 1. Adı ve Soyadı : Hacı Ömer KARTAL<br><b>Amirin</b> 2. Görevi : İl <u>Millî</u> Eğitim Müdürü                                                                                                    |                           |
| Veni Aç Yedekleri<br>Aç | Biçim   Araçlar   Görünüm     Image: Second Second Seco      | Açık Pencerele<br>Listele |
| Aç                      | Dosya Yazdır - Gönder Vazdır - Gönder Vazdır - Johan Santa - Johan Santa - Johan Santa - Johan Santa - Johan Sa                                                                                                    |                           |
|                         | T.C.<br>AKSARAY VALİLİĞİ<br>Lakli İlkokulu Müdürlüğü                                                                                                    | DEMIRCAN                  |
|                         | Sayı : 18026200-<>-E.<><br>Konu :<br>T.C.<br>MÍLLÎ EĞITIM BAKANLIĞI                                                                                                    |                           |
|                         | PERSONELE AÍT ÍZÍN ONAY BELGESÍ     1. Adı ve Soyadı     1. Adı ve Soyadı     2. Hizmet Sınıfı     2. Hizmet Sınıfı     3. Görevi ve Yeri     3. Görevi ve Yeri     4. Kurum Sicil No                                                                                                    |                           |

5. Giden evrak oluşturma ve akış başlatma penceresinden desimali seçilir, dağıtım yeri İl Milli Eğitim-İnsan Kaynakları Birimi seçilir, Detayı yazılır.

| İş Listesi Giden Evrak Oluşturma ve Akış Başlatma       |                                 |                            |  |  |  |  |
|---------------------------------------------------------|---------------------------------|----------------------------|--|--|--|--|
| 🤟 Giden Evrak Oluşturma ve Akış Başlatma (DYS_ONY_001a) |                                 | æ                          |  |  |  |  |
| [ Doküman Seçimi ]                                      |                                 |                            |  |  |  |  |
| ☐ ☐ Diskten Evrak Seç * <b>Şablon</b> Yazışma →         | Kelime İşlemciyi <u>Aç</u>      |                            |  |  |  |  |
| [ Dosya Secimi ]                                        |                                 |                            |  |  |  |  |
| Dosya Sec                                               | Son Dosya                       | Seçilen Dosya(lar)         |  |  |  |  |
| 903.05.03                                               |                                 |                            |  |  |  |  |
|                                                         |                                 |                            |  |  |  |  |
|                                                         |                                 | Kaldır                     |  |  |  |  |
| r [ Evrak Hazırlama ]                                   |                                 |                            |  |  |  |  |
| * Evrak Türü Genel Evrak                                | Dağıtım Yapılacak Birim Adı     | Kullanılacak Adres Bilgisi |  |  |  |  |
| * Evrak Tipi Giden Evrak                                | INSAN KAYNAKLARI ŞUBE MÜDÜRLÜĞÜ | MERKEZ / AKSARAY           |  |  |  |  |
| * Sahlon                                                |                                 |                            |  |  |  |  |
|                                                         |                                 | 2                          |  |  |  |  |
| İlgili Evrak Listesi                                    | Dağıtım Lis                     | stesi <u>Hazırla</u>       |  |  |  |  |
| r [ is Akısı Düzenleme ]                                |                                 |                            |  |  |  |  |
|                                                         |                                 |                            |  |  |  |  |
| Onaylayacania                                           |                                 |                            |  |  |  |  |
|                                                         |                                 |                            |  |  |  |  |
|                                                         | Onav Listesi Düzenle            |                            |  |  |  |  |
| Akış Şablonu Adı Sorgula                                | Kaydet Güngelle Sil Temizi      | e                          |  |  |  |  |
| Evraki Kaydet Not Girişi Evraki Onaya Sun Belge G       | öster/Düze]                     | Kapat                      |  |  |  |  |
|                                                         |                                 |                            |  |  |  |  |

# 6. İlgili Evrak Listesinden daha önce dys ye kaydedilen dilekçe seçilir.

| İş Listesi Giden Evrak Oluşturma ve Akış Başlatma |                                                     |                          |
|---------------------------------------------------|-----------------------------------------------------|--------------------------|
| 👙 Giden Evrak Oluşturma ve Akış Başlatma (DYS_ONY | ′_001a)                                             |                          |
| [ Doküman Seçimi ]                                |                                                     |                          |
| Gizli Diskten Evrak Seç *Şablon                   | 🗳 İlgili Evrak Listesi 🛛 🔀                          |                          |
| r[ Dosya Seçimi ]                                 | [ İlgili Evrak Listesi ]                            |                          |
|                                                   | Evrak No Evrak Tarihi Geldiği Yer Konusu Evrak Tipi | Seçili                   |
|                                                   |                                                     | 2                        |
|                                                   |                                                     |                          |
|                                                   |                                                     |                          |
| I Frank Handarda A                                |                                                     |                          |
| * Evrak Türü Genel Evrak                          | ς                                                   |                          |
|                                                   |                                                     | (                        |
| Evrak Hpi Giden Evrak                             | Evraki Kaldır Ek Listesi Evraki <u>G</u> öster      |                          |
| * Sabion * Detaylar                               | Iamam                                               |                          |
| ligjii Evrak Liste                                |                                                     | Dağıtım Listesi <u>H</u> |
| r[İş Akışı Düzenleme]                             |                                                     |                          |
| Onaylayacaklar                                    |                                                     |                          |
|                                                   |                                                     |                          |
|                                                   |                                                     |                          |
|                                                   | Onay <u>L</u> istesi Düzenle                        |                          |
| Akış Şablonu Adı                                  | Sorgula Kaydet Gün <u>c</u> elle Sil                | Temizle                  |
| E <u>v</u> rakı Kaydet Not Girişi                 | Evraki Onaya Sun Belge Göster/Düze                  |                          |

| İş Listesi Giden Evrak Oluşturma ve Akış Başlatma                     |                                                                      |
|-----------------------------------------------------------------------|----------------------------------------------------------------------|
| 👙 Giden Evrak Oluşturma ve Akış Başlatma (DYS_ONY_001a)               |                                                                      |
| 👙 İlgili Evrak Listesi                                                | X                                                                    |
| 🗳 Evrak Sorgusu                                                       |                                                                      |
| [* Sorgu Kriterleri ]                                                 |                                                                      |
| OGelen Evrak OGiden Evrak OHepsi                                      | Son İşlem Tarihi Gelen / Tekid Zamanı Dolan                          |
| Resmi Savi                                                            | Dosya Adı S <u>o</u> n Dosya                                         |
| 7                                                                     | Konusu                                                               |
| Resmi Tarihi / 08/02/2017 -                                           | Tekid Tarihi 🗸 🗸                                                     |
| Kayıt Tarihi 💌 👻                                                      | T.C. Kimlik No                                                       |
| Geldiği/Gönderil.Yer                                                  | Barkod No                                                            |
| Geldiği Yer Sayısı                                                    | Aktarılan Birimler                                                   |
| Geldiği Yer Tarihi 🔍 🗸                                                |                                                                      |
| Döküman İçeriği                                                       | 0                                                                    |
| Kaydeden                                                              | <b>ŏ</b>                                                             |
| +-DE                                                                  | Temi <u>z</u> le                                                     |
| Dosya Evrak Listesi                                                   | Listelenen Kayit Sayısı:2                                            |
| 🖻 🚼 Bulunan Evra                                                      |                                                                      |
| 🖬 🧱 Gelen Evrak                                                       |                                                                      |
| 🗉 📳 Gelen Evrak (08/02/2017) [Dosyasında (Gelen Evrak)] – Resmi Sayıs | 31 ve Tarihi: 1568336 - 98/02/2017 BT REHBER ÖĞRETMEN (1 ek)         |
| 🖃 📺 Giden Evrak                                                       | 9                                                                    |
| Giden Evrak [Evrak Onay Sonrasında] Resmi Sayısı ve Tarihi: 160       | 17260 - 08/02/2017 KOMİSYON OLUŞTURULMASI KOMİSYON OLUŞTURULMASI (+) |
|                                                                       | Listeye Ekle                                                         |
|                                                                       | 10 <sup></sup>                                                       |

| ş Listesi Giden Evrak Oluşturma v | /e Akış Başlatma     |                           |                      |                         |                   |
|-----------------------------------|----------------------|---------------------------|----------------------|-------------------------|-------------------|
| 🁙 Giden Evrak Oluşturma ve Akış   | Başlatma (DYS_ONY_(  | 001a)                     |                      |                         |                   |
| r [ Doküman Seçir 🗳 İlgili Evral  | Listesi              |                           |                      | ×                       |                   |
|                                   | Listesi ]            |                           |                      |                         |                   |
| r [ Dosya Seçimi ] Evrak No       | Evrak Tarihi         | Geldiği Yer               | Konusu               |                         |                   |
| 764                               | 72 08/02/2017        | IBRAHİM DEMİRCAN          | MAZERET IZIN I       | isteği <mark>g</mark> i |                   |
|                                   |                      |                           |                      |                         | 903.05.03         |
|                                   |                      |                           |                      |                         |                   |
|                                   |                      |                           |                      |                         |                   |
|                                   |                      |                           |                      |                         |                   |
| * Evrak Türü Ge                   |                      |                           |                      |                         | Dağıtım Yapılaca  |
|                                   | Ekie Evra <u>k</u>   |                           | Listesi              | ki <u>G</u> oster       | LARI SUBE MÜDÜRLI |
| EVPAKTIPI                         |                      |                           |                      |                         |                   |
| * Sabion                          |                      | Ek Listesi                |                      |                         |                   |
|                                   | İlgili Evrok Listoci |                           |                      |                         |                   |
|                                   | liyjii Eviak Listesi |                           |                      |                         |                   |
| - [ İş Akışı Düzenleme ]          |                      |                           |                      |                         |                   |
| Onaylayacaklar                    |                      |                           |                      |                         |                   |
|                                   |                      |                           |                      |                         |                   |
|                                   |                      |                           |                      |                         |                   |
|                                   |                      |                           |                      | Onay                    | Listesi Düzenle   |
| Akış Şablonu Adı                  |                      |                           | <u>S</u> orgula      | Kaydet                  | Gün <u>c</u> elle |
| E <u>v</u> rakı Kaydet            | Not Girişi           | Evraki Onaya S <u>u</u> n | <u>B</u> elge Göster | r/Düze                  |                   |

7. Dilekçe veren kişinin dilekçesinin cevabını evraksorgu.meb.gov.tr de görmesini istiyorsanız seçiniz. Gerekmiyorsa boş bırakınız. Sonra Onay Listesi düzenleme işlemine geçiniz.

| İş Listesi Giden Evrak Oluşturma ve Akış Başlatma                     |                                                                          |                           |  |  |  |  |  |
|-----------------------------------------------------------------------|--------------------------------------------------------------------------|---------------------------|--|--|--|--|--|
| 🤟 Giden Evrak Oluşturma ve Akış Başlatma (DYS_ONY_001a)               |                                                                          |                           |  |  |  |  |  |
| [ Doküman Seçimi ]<br>□ []Diskten Evrak Seç * <b>Şabion</b> Yazışma ✓ | Kelime İşlemciyi <u>Aç</u> ıb <mark>ilekçe cevabı evraksorgu.meb.</mark> | gov.tr'de gösterilsin 🗌   |  |  |  |  |  |
| [ Dosya Seçimi ]                                                      | ç Son Dosya                                                              | Seçilen Dosya(lar)        |  |  |  |  |  |
|                                                                       | 903.05.03                                                                |                           |  |  |  |  |  |
|                                                                       |                                                                          | Kaldır                    |  |  |  |  |  |
| Evrak Hazırlama )<br>• Evrak Türü Genel Evrak                         | Dağıtım Yapılacak Birim Adı                                              | Kullanılacak Adres E      |  |  |  |  |  |
| * Evrak Tipi Giden Evrak                                              | İNSAN KAYNAKLARI ŞUBE MÜDÜRLÜĞÜ                                          | MERKEZ / AKSARAY          |  |  |  |  |  |
| * Şabion * Detaylar Ek Listesi                                        |                                                                          |                           |  |  |  |  |  |
| lgji Evrak Listesi                                                    | Dağıtın                                                                  | n Listesi <u>H</u> azırla |  |  |  |  |  |
| └ İş Akışı Düzenleme ]                                                |                                                                          |                           |  |  |  |  |  |
| Onaylayacaklar                                                        |                                                                          |                           |  |  |  |  |  |
|                                                                       | Onay Listesi Düzenle                                                     |                           |  |  |  |  |  |
| Akış Şablonu Adı                                                      | Kaydet Güngelle Sil Te                                                   | mi <u>z</u> le            |  |  |  |  |  |
| Evraki Kaydet Not Girişi Evraki Onaya Sun Belge C                     | Göster/Düze                                                              |                           |  |  |  |  |  |
|                                                                       |                                                                          |                           |  |  |  |  |  |

8. Onay Listesi Düzenleme penceresinde Formu kim doldurmuş ise bir üst ünvandaki personelden itibaren sağ tarafa personeli aktarınız.

| İş Listesi Giden Evrak Oluşturma ve Akış Başlatma                                                                                                    |                                                                                                    |                                                                      |  |  |  |  |
|----------------------------------------------------------------------------------------------------|----------------------------------------------------------------------------------------------------|----------------------------------------------------------------------|--|--|--|--|
| 💗 Giden Evrak Oluşturma ve Akış Başlatma (DYS_ONY_001a)                                                                                                    |                                                                                                    |                                                                      |  |  |  |  |
| [ Doküman Seçimi ]<br>CizliDiskten Evrak Seç *Şablon Yazışır<br>[ Dosya Seçimi ]<br>- [ Evrak Hazırlama ]<br>* Evrak Türü Genel Evrak<br>* Evrak Türü Genel Evrak<br>* Evrak Tipi Giden Evrak<br>* Şablon<br>* Detaylar | Iş Adırıı Tanımlama Iş Akışı Tanımlama Series Adırı Tanımlama Series Adırı Tanımlama Series Adırı - Series Adırı Series Adırı - Series Adırı - Series Adırı Series Adırı - Series Adırı - Series Adırı Series Adırı - Series Adırı - Series Adırı Series Adırı - Series Adırı - Series Adırı - Series Adırı Series Adırı - Series Adırı - Series Adırı - Series Adırı Series Adırı - Series Adırı - Series Adırı - Series Adırı - Series Adırı Series Adırı - Series Adırı - Series                                                  | J <mark>österilsin</mark> [<br>1 Dosya(lar)<br>Kaldır<br>MERKEZ / AK |  |  |  |  |
| Igjli Evrak Listesi                                                                                                    | Contraction of the second second seco | urla                                                                 |  |  |  |  |
| Onaylayacaklar Diget   Onay Listesi Duženie   Akış Şablonu Adı   Eyraki Kaydet   Not Girişi   Evraki Onaya Syn   Belge Göster/Düze                                                                                      |                                                                                                    |                                                                      |  |  |  |  |

9. İl Milli Eğitim Müdürlüğü yöneticileri de onay listesine eklemek için Dış Birim butonuna tıklatınız. Alttaki işlemleri sırasıyla yaprak İnsan Kaynakları Şube Müdürünü Onay Listesine Ekleyiniz.

| Adı<br>* Kurum | Tipi <mark>l</mark> i                                                                                     | імем<br>4                                                                                                    | ~                                                                    | * İli<br>* İlçesi | AKSARAY                | *          |        | 5<br>Sorgula         |
|----------------|----------------------------------------------------------------------------------------------------|----------------------------------------------------------------------------------------------------|----------------------------------------------------------------------|-------------------|------------------------|------------|--------|----------------------|
|                | MESLEKI V<br>ORTAÖĞRE<br>STRATEJİ G<br>TEMEL EĞİT<br>ÖZEL BÜRC<br>ÖZEL EĞİTİ<br>ÖZEL ÖĞRE<br>İN SAN İCAYI | E MODURLUGU<br>E TEKNİK EĞİTİM ŞUBE<br>TİM ŞUBE MÜDÜRLÜĞÜ<br>ELİŞTİRME ŞUBE MÜDÜ<br>TİM ŞUBE MÜDÜRLÜĞÜ<br>M VEY BERLİK ŞUBE<br>TİM KL KUMLARI ŞUBE<br>TAKLARİ ŞUBE MÜDÜRLÜĞÜ | MÜDÜRLÜĞÜ<br>JRLÜĞÜ<br>MÜ <mark>DU</mark> RLÜĞÜ<br>MÜDÜRLÜĞÜ<br>LÜĞÜ |                   | [ Sık Kullanılaı<br>Ad | nlar ]     |        | Seç                  |
|                | kle 🗌 🗌                                                                                                   | K <u>a</u> ldır                                                                                                    |                                                                      |                   | Sik Kullanilar         | nlara Ekle | Sik Ki | ıllanılanlardan Çıka |
|                |                                                                                                    | Adı                                                                                                    |                                                                      | İli               | İlçesi                 | Birim k    | lodu   |                      |
| 1 INSA         | N KAYNAKI                                                                                                 | arı şube müdür                                                                                                    | <u>REŬĞÜ</u> A                                                       | AKSARAY           |                        | 1091268    |        | Temi <u>z</u> le     |

# İnsan Kaynakları Şube Müdürü onay listesine eklenir. Tekrar dış birim butonuna tıklatılır.

| İş Listesi Giden Evrak Oluşturma ve Akış Başlatma                                                                                                    |                                                                                                    |
|----------------------------------------------------------------------------------------------------|----------------------------------------------------------------------------------------------------|
| 💗 Giden Evrak Oluşturma ve Akış Başlatma (DYS_ONY_001a)                                                                                                    |                                                                                                    |
| [Doküman Seçimi]<br>Gizli Diskten Evrak Seç *Şablon Yazışı<br>[Dosya Seçimi]                                                                                                    |                                                                                                    |
| [Evrak Hazırlama ]<br>* Evrak Türü<br>* Evrak Tipi<br>* Şablon                                                                                                    | IBRAHIM DEMIRCAN IBRAHIM DEMIRCAN IBRA |
| topical and the second second se |                                                                                                    |
| Onaylayacaklar                                                                                                    | Dış Birim Kapat                                                                                                    |
|                                                                                                    | Onay Listesi Düzenle                                                                                                    |
| Akış Şablonu Adı                                                                                                    | Sorgula Kaydet Gün <u>c</u> elle Sil Temizle                                                                                                    |
|                                                                                                    |                                                                                                    |

# Sırasıyla alttaki işlemler yapılır.

| 🎸 Birim Seçme Ek   | ranı                 |                         |                 |           |        |                      |
|--------------------|----------------------|-------------------------|-----------------|-----------|--------|----------------------|
| [ DYS İçi Birim Ar | ama ]                |                         |                 |           |        |                      |
| Adı                | L                    | * İli                   | AKSARAY         | ~         |        |                      |
| * Kurum Tipi       |                      | ✓ * İlçesi              |                 | *         |        | 2                    |
|                    |                      |                         |                 | (         |        | Sorgula              |
| E- AKSARAY IL MI   | LLİ EĞİTİM MÜDÜRLÜĞÜ | 2                       | [Sik Kullanılar | nlar]     |        |                      |
|                    |                      | <b>&gt;</b>             | Adı             |           |        | Seç                  |
| 4                  |                      |                         |                 |           |        |                      |
| <u>E</u> kle       | K <u>a</u> ldır      | (                       | Sik Kullanilan  | lara Ekle | Sik Ku | llanılanlardan Çıkar |
|                    | Adı                  | İli                     | İlçesi          | Birim Ko  | odu    |                      |
| 1 AKSARAY İL       | MİLLİ EĞİTİM MÜDÜRLÜ | <mark>ĞÜ</mark> AKSARA` | Y               | 1090068   |        |                      |
|                    |                      |                         |                 |           |        | Temizle              |

İl Milli Eğitim Müdürü de onay listesine eklenir. (Not İlçe Milli Eğitim Müdürlüğüne bağlı okul ve kurumlar sırasıyla Müdür Yardımcısı (varsa) > Okul Müdürü > İlçe Milli Eğitim Müdürlüğü İnsan Kaynakları Şube Müdürü > İlçe Milli Eğitim Müdürünü seçecektir.

Onay listesi hazırlandıktan sonra kapat butonuna tıklatılır.

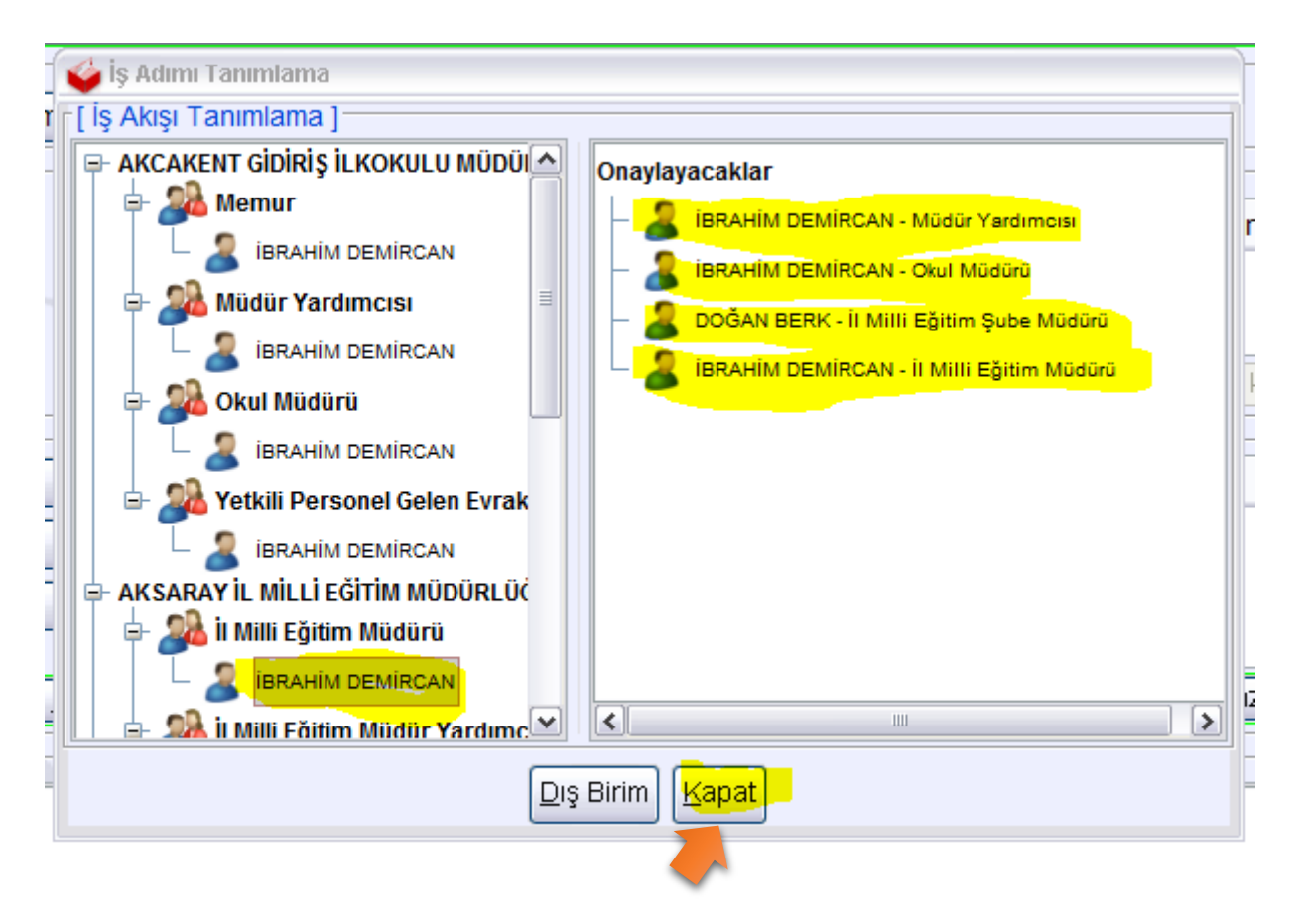

Evrak Kaydet butonu ile izin formu DYS ye kaydedilir.

| le Lister Citer Dest Obstances Alex Destatue               |                                                                  |                            |  |  |  |  |  |  |  |  |
|------------------------------------------------------------|------------------------------------------------------------------|----------------------------|--|--|--|--|--|--|--|--|
| IŞ LISES) <b>   Giden Evrak Oluşturma ve Akiş Başlatma</b> |                                                                  |                            |  |  |  |  |  |  |  |  |
| Giden Evrak Oluşturma ve Akış Başlatma (DYS_ONY_001a)      |                                                                  |                            |  |  |  |  |  |  |  |  |
| [ Doküman Seçimi ]                                         |                                                                  |                            |  |  |  |  |  |  |  |  |
| ☐Gizli ☐Diskten Evrak Seç *Şablon Yazışma 🗸 🖡              | (elime İşlemciyi <u>Aç</u> Dilekçe cevabı evraksorgu.meb.gov.tr' | de gösterilsin 📃           |  |  |  |  |  |  |  |  |
| r [ Dosva Secimi ]                                         |                                                                  |                            |  |  |  |  |  |  |  |  |
| Dosva Sec                                                  | Son Dosva                                                        | cilen Dosva(lar)           |  |  |  |  |  |  |  |  |
|                                                            |                                                                  | çiich Dosya(iar)           |  |  |  |  |  |  |  |  |
|                                                            | 903.05.03                                                        |                            |  |  |  |  |  |  |  |  |
|                                                            |                                                                  |                            |  |  |  |  |  |  |  |  |
|                                                            |                                                                  | Kaldır                     |  |  |  |  |  |  |  |  |
| r [ Evrak Hazırlama ]                                      |                                                                  |                            |  |  |  |  |  |  |  |  |
| * Evrak Türü Genel Evrak                                   | Dağıtım Yapılacak Birim Adı                                      | Kullanılacak Adres Bilgisi |  |  |  |  |  |  |  |  |
| * Evrak Tipi Giden Evrak                                   | İNSAN KAYNAKLARI ŞUBE MÜDÜRLÜĞÜ                                  | MERKEZ / AKSARAY           |  |  |  |  |  |  |  |  |
|                                                            |                                                                  |                            |  |  |  |  |  |  |  |  |
| * Sabion V                                                 |                                                                  |                            |  |  |  |  |  |  |  |  |
|                                                            |                                                                  |                            |  |  |  |  |  |  |  |  |
| ligili Evrak Listesi                                       | Dağıtım Listes                                                   | i <u>H</u> azırla          |  |  |  |  |  |  |  |  |
| [ İş Akışı Düzenleme ]                                     |                                                                  |                            |  |  |  |  |  |  |  |  |
| Onavlavacaklar                                             |                                                                  |                            |  |  |  |  |  |  |  |  |
|                                                            |                                                                  |                            |  |  |  |  |  |  |  |  |
|                                                            |                                                                  |                            |  |  |  |  |  |  |  |  |
| E BRAHIM DEMIRCAN - Okul Muduru                            |                                                                  |                            |  |  |  |  |  |  |  |  |
| Onay Listesi Düzenle                                       |                                                                  |                            |  |  |  |  |  |  |  |  |
| Akış Şablonu Adı Sorgula                                   | Kaydet Güncelle Sil Temizle                                      |                            |  |  |  |  |  |  |  |  |
| Durale Kaudat                                              | äster (Dürze                                                     | [ /onst                    |  |  |  |  |  |  |  |  |
| CYraki Kayuel I INUL Girişi Evraki Onaya Sun Eeige G       | JStempuze                                                        | Kapat                      |  |  |  |  |  |  |  |  |
|                                                            |                                                                  |                            |  |  |  |  |  |  |  |  |

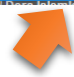

Evrakı Onaya Sun butonu ile İş Akışı başlatılır.

| İş Listesi <b>Giden</b> | Evrak Oluşturma v        | e Akış Başlatma             |                         |                   |                            |                   |
|-------------------------|--------------------------|-----------------------------|-------------------------|-------------------|----------------------------|-------------------|
| 👙 Giden Evrak (         | Dluşturma ve Akış B      | aşlatma (DYS_ONY            | _001a)                  |                   |                            |                   |
| [Doküman S              | eçimi ]                  |                             |                         |                   |                            |                   |
| <u> </u>                | sk <u>t</u> en E∨rak Seç | *Şablon                     | Yazışma                 | k                 | (elime İşlemciyi <u>Aç</u> |                   |
| [ Dosya Seçir           | mi ]                     |                             |                         |                   |                            |                   |
|                         |                          |                             |                         | <u>D</u> osya Seç | <u>S</u> on Dosya          |                   |
|                         |                          |                             |                         |                   |                            |                   |
|                         |                          |                             |                         |                   |                            |                   |
|                         |                          |                             |                         |                   |                            |                   |
| [ Evrak Hazırl          | ama 1                    |                             |                         |                   |                            |                   |
| * Evrak Türü            | Genel Evrak              |                             |                         | *                 |                            | Dağıtım Yapılac   |
| * Evrak Tipi            | Giden Evrak              |                             |                         | ~                 | INSAN KAYNAKLA             | RI ŞUBE MÜDÜRI    |
| * Şablon                |                          |                             |                         | *                 | 1                          |                   |
|                         | * <u>D</u> etaylar       |                             | <u>E</u> k Listesi      |                   |                            |                   |
|                         |                          | İlg <u>i</u> li E∨rak Liste | si                      |                   |                            |                   |
| _[ İş Akışı Düze        | enleme ]                 |                             |                         | 7                 |                            |                   |
| Onaylayac               | aklar                    |                             |                         |                   |                            |                   |
|                         |                          |                             |                         |                   |                            |                   |
|                         |                          |                             |                         |                   |                            |                   |
|                         |                          |                             |                         |                   | Onay <u>L</u> ist          | esi Düzenle       |
| Akış Şablon             | u Adı                    |                             |                         | <u>S</u> orgula   | Kaydet                     | Gün <u>c</u> elle |
|                         |                          |                             |                         |                   |                            |                   |
| E <u>v</u> raki Ka      | aydet                    | Not Girişi                  | EVIAL ONAVA SU          | <u>B</u> elge Go  | öster/Düze                 |                   |
|                         |                          |                             |                         |                   |                            |                   |
|                         |                          |                             |                         |                   |                            |                   |
| ᡩ Mesaj                 |                          |                             | $\overline{\mathbf{X}}$ |                   |                            |                   |
| EVP C                   | NT 10100 . ŤI-:1: Ť- A   | Iner Baslatildi             |                         |                   |                            |                   |
| LVK_G                   | AL_10109 : Iigili 1ş A   | kişi daşlatıldı.            |                         |                   |                            |                   |
|                         |                          |                             |                         |                   |                            |                   |
|                         |                          |                             |                         |                   |                            |                   |
|                         | <u> </u>                 | <u> </u>                    | 2                       |                   |                            |                   |
|                         |                          |                             |                         |                   |                            |                   |

İzin formu Onay Listesindeki personeller onayladıkça bir üst amire dys üzerinden aktarılacaktır. Son olarak İl Millî Eğitim Müdürü formu onayladığı zaman okulda formu dolduran personele Onay Sonrası Gözden Geçirme olarak dönecektir. İzin Formunu dolduran personel Evrak Gönder butonuna tıklattığı zaman Dağıtım Listesine daha önce eklenen İnsan Kaynakları birimine DYS üzerinden gönderilir.